## Step 2: Set Up a Mail Route Using MailEnable SMTP Settings

Before adding mail filters for the users of your domain, you need to follow the steps mentioned below to add mail route for the Vaultastic server. This mail route is a SMTP connector which will be used to route mail from MailEnable to Vaultastic.

As this is a one-time job, if you have already added the mail route for the Vaultastic server, you can skip this step and go to the next step to add mail filter for the user.

## 1. Navigate to the MailEnable Admin Console

Create a new Post Office say Vaultastic

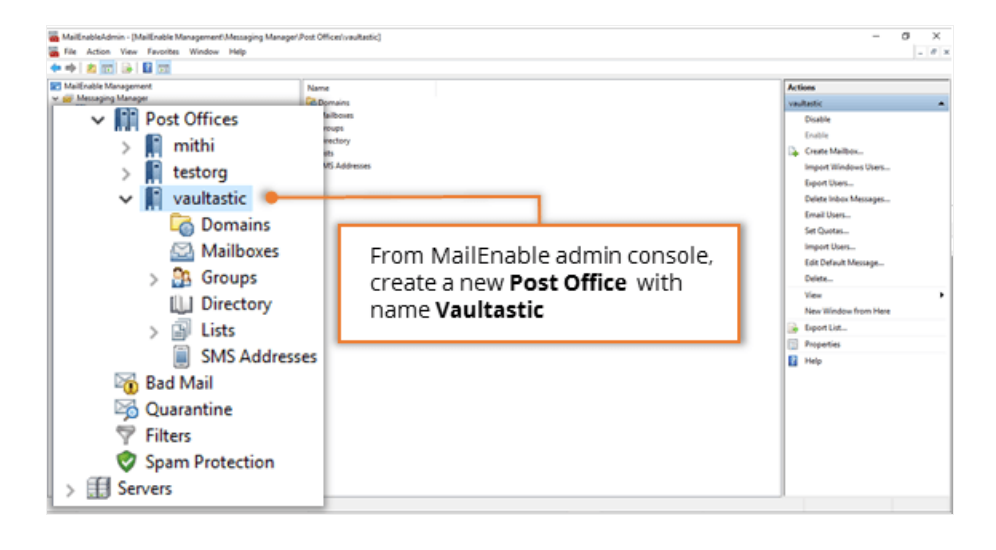

2. Add New Domain to Vaultastic Post Office.

| MaiEnable Management     Generating Manager     Generating Manager     Generating Post Offices     Security | Domain Name<br>Smithert.veu/                | A Status<br>antic com Enabled | Art<br>Ba | lions<br>mains ·             |
|----------------------------------------------------------------------------------------------------|---------------------------------------------|-------------------------------|-----------|------------------------------|
| > In testorg<br>valitatic                                                                                   |                                             | New Domain                    |           | View<br>New Window from Here |
| Mailboxes     Mailboxes     Setups     Directory     Situps                                                 |                                             | Refresh                       |           | Refresh<br>Help              |
| SMS Addresses                                                                                               |                                             | View                          | >         |                              |
| Spam Protection                                                                                             |                                             | Help                          |           |                              |
| c<br>t                                                                                                    | Create a <b>New Do</b><br>he Vaultastic Pos | <b>main</b> in<br>t Office    |           |                              |

- 3. Configure properties of the domain as follows.
  - Specify domain name in the format {domain-name}.vaultastic.com

For example:

If the name of your MailEnable domain is baya.in then domain name for the corresponding Vaultastic domain will be baya-in.vaultastic.com

The details of your Vaultastic domain would have been shared with you in the welcome mail, when your domain was created on Vaultastic.

• Enable the option to act the domain as a Smart Host.

| mithiint.vaultastic.com Properties                                     | ×                                                                                                    |  |
|------------------------------------------------------------------------|----------------------------------------------------------------------------------------------------|--|
| General Blacklist DKIM (DomainKeys) Autodiscover                       |                                                                                                    |  |
| Domain Name:<br>Ibaya.vaultastic.com                                   | 1. Provide domain name<br>of your Vaultastic<br>domain.                                                    |  |
| Abuse (abuse@) address mail gets sent to: (None) ~                     |                                                                                                    |  |
| Postmaster (postmaster@) address gets sent to:<br>postmaster           |                                                                                                    |  |
| Act as Smart Host     Only relay email from authenticated users        | 2. Enable the option to act<br>the domain as a Smart<br>Host.                                              |  |
| Redirect mail to (attempt in this order). No MX resolution is done Add | •                                                                                                    |  |
| Remove                                                                 | <ol> <li>Add host name of<br/>your Vaultastic domain<br/>on which mail need to<br/>be archived.</li> </ol> |  |
| OK Cancel Ap                                                           | pply                                                                                                    |  |

• Add host name as mailenable-v4.Vaultastic.com (https://mailenable-v4.Vaultastic.com)

| mithiint.vaultastic.com Properties ×                                |  |  |  |  |  |
|---------------------------------------------------------------------|--|--|--|--|--|
| General Blacklist DKIM (DomainKeys) Autodiscover                    |  |  |  |  |  |
| Domain Name:                                                        |  |  |  |  |  |
| baya.vaultastic.com                                                 |  |  |  |  |  |
| Domain is disabled                                                  |  |  |  |  |  |
| Abuse (abuse@) address mail gets sent to:                           |  |  |  |  |  |
| (None)                                                              |  |  |  |  |  |
| Postmaster (postmaster@) address gets sent to:                      |  |  |  |  |  |
| postmaster ~                                                        |  |  |  |  |  |
| Catchall email address/mailbox:                                     |  |  |  |  |  |
| (None) ~                                                            |  |  |  |  |  |
| Act as Smart Host                                                   |  |  |  |  |  |
| Only relay email from authenticated users                           |  |  |  |  |  |
| Redirect mail to (attempt in this order). No MX resolution is done. |  |  |  |  |  |
| Host × Add                                                          |  |  |  |  |  |
| either the IP address or the domain name of Remove                  |  |  |  |  |  |
| Add host name as                                                    |  |  |  |  |  |
| anable.vaultastic.com mailenable.Vaultastic.com                     |  |  |  |  |  |
|                                                                     |  |  |  |  |  |
|                                                                     |  |  |  |  |  |

- NOTE: The diagram shows mailenable.vaultastic.com (https://mailenable.vaultastic.com) instead of mailenable-v4.vaultastic.com (https://mailenable-v4.vaultastic.com). Use mailenable-v4.vaultastic.com (https://mailenable-v4.vaultastic.com)
- Click OK to finish the domain adding process.

| mithiint.vaultastic.com Properties                                                                                                    | ×                          |
|----------------------------------------------------------------------------------------------------|----------------------------|
| General Blacklist DKIM (DomainKeys) Autodiscover                                                                                                    |                            |
| Domain Name:                                                                                                    |                            |
| baya.vaultastic.com                                                                                                    |                            |
| Domain is disabled                                                                                                    |                            |
| Abuse (abuse@) address mail gets sent to:                                                                                                    |                            |
| (None) ~                                                                                                    |                            |
| Postmaster (postmaster@) address gets sent to:                                                                                                    |                            |
| postmaster ~                                                                                                    |                            |
| Catchall email address/mailbox:                                                                                                    |                            |
| (None) ~                                                                                                    |                            |
| Act as Smart Host Only relay email from authenticated users Redirect mail to (attempt in this order). No MX resolution is done. Mailenable.vaultastic.com Add |                            |
| Remove                                                                                                    |                            |
|                                                                                                    | Click <b>OK</b> to proceed |
| OK Cancel Appl                                                                                                    | У                          |